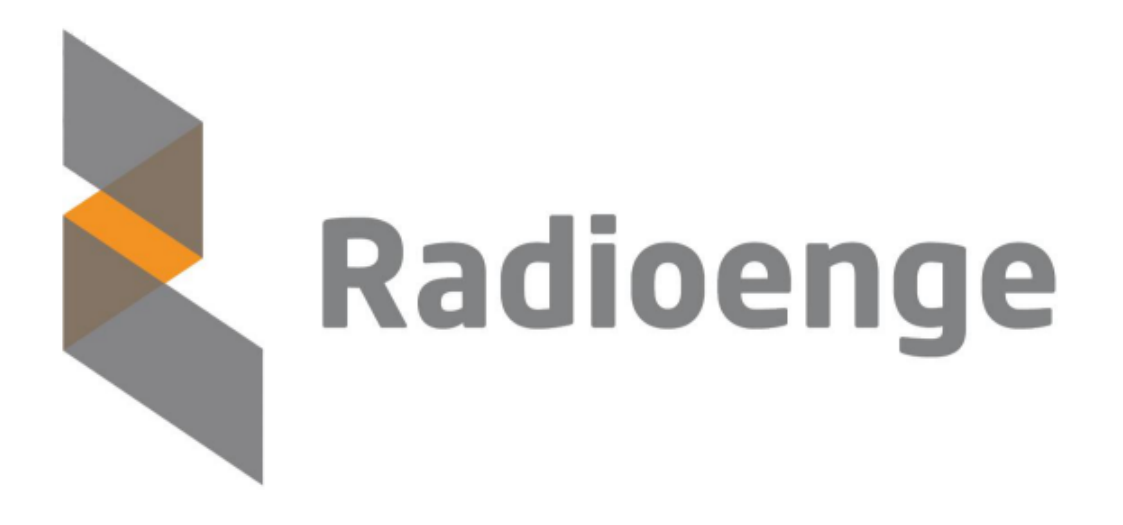

# EndDevice LoRaWAN Radioenge

Manual de Operação

Revisão - Julho de 2023

# Módulo LoRaWAN EndDevice

O módulo LoRaWAN EndDevice Radioenge é um transceiver com tecnologia LoRa de baixo consumo e longo alcance. Este módulo integra o protocolo Lo-RaWAN 1.0.3 e opera nas classes A ou C. A interface serial com comandos AT possibilita a aplicação rápida e fácil, reduzindo o tempo para a implantação de soluções loT.

O módulo conta com pinos configuráveis de uso geral para aplicações simples, sem a necessidade de um microcontrolador adicional.

#### Recursos

- LoRaWAN 1.0.3 Classe A ou C
- Interface UART de comandos
- Configuração via interface UART
- Fixação acastelada ou por barra de pinos
- Atualização de firmware via UART
- 10 GPIOs configuráveis
- 4 entradas analógicas configuráveis
- 3 LEDs para sinalização de operação
- Leitura de nível de bateria

#### Características

- Alimentação de 4 a 12 Vcc (+3,3 Vcc sem regulador)
- Dimensões: 33 x 22 x 3 mm
- ► Temperatura de operação: 40 ℃ a +85 ℃
- Baixo consumo
- µProcessador integrado: ARM Cortex-M0+ 32-bits
- Data Rate: máx. 21900 bps
- Comunicação segura criptografada (AES128)
- Topologia Estrela

#### Características

- Operação na Banda ISM de 915 MHz
- Sensibilidade de recepção: 137 dBm
- Modulação LoRa
- Região de operação: Australiana 915 MHz
- Homologação ANATEL: 02021- 18-07215

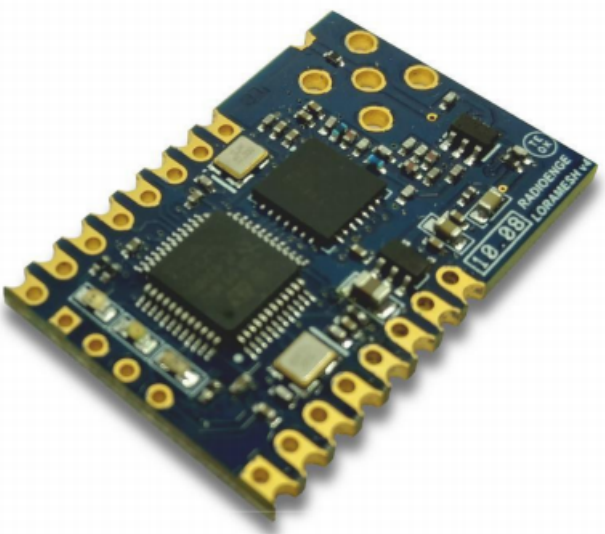

#### Aplicações

- Internet das Coisas (IoT)
- Automação residencial
- Automação comercial
- Automação industrial
- Monitoramento de sensores (rede de sensores sem fio)
- Controles de atuadores
- Sistemas de segurança e monitoramento
- Telemetria (água, energia elétrica, gás, etc.)
- Sistemas de localização
- Infraestrutura de serviços
- Redes M2M (comunicação máquina a máquina)

| ~  |   | , | -  |   |
|----|---|---|----|---|
| Su | m | 2 | rı | 2 |
| Ju |   | α |    | υ |
|    |   |   |    |   |

| 1 | Pinagem                                                                                                    | 3                                                                                 |
|---|----------------------------------------------------------------------------------------------------|-----------------------------------------------------------------------------------|
| 2 | Especificações2.1Especificações de operação2.2Valores máximos absolutos2.3Parâmetros de operação                                                                                                    | <b>4</b><br>4<br>4<br>4                                                           |
| 3 | Exemplos de Aplicação                                                                                                    | 5                                                                                 |
| 4 | Descrição das Interfaces     4.1   Interface UART     4.1.1   Exibição de pacotes recebidos     4.1.2   Interface Transparente     4.2   GPIOs     4.3   Entradas analógicas     4.4   Saída de antena     4.5   Bypass do regulador     4.6   LEDs de sinalização                                                                                                    | <b>6</b><br>6<br>6<br>6<br>6<br>7<br>7                                            |
| 5 | Descrição dos Comandos AT<br>5.1 Formato dos comandos<br>5.2 Lista de comandos<br>5.2.1 Comando +ADR<br>5.2.2 Comando +DR<br>5.2.3 Comando +DR<br>5.2.3 Comando +NJM<br>5.2.4 Comando +CLASS<br>5.2.5 Comando +NJS<br>5.2.6 Comando +SENDB<br>5.2.7 Comando +SEND<br>5.2.8 Comando +CFM<br>5.2.9 Comando +CFM<br>5.2.9 Comando +BAT<br>5.2.10 Comando +BAT<br>5.2.10 Comando +BAUDRATE<br>5.2.11 Comando +NBTRIALS<br>5.2.12 Comando +KEEPALIVE<br>5.2.13 Comando +TXCFM<br>5.2.14 Comando +TXBCFM<br>5.2.15 Comando +CHMASK<br>5.2.16 Comando +GPIOC<br>5.2.17 Comando +RPIN<br>5.2.18 Comando +RPIN | <b>8</b> 8 8 9 9 9 11 11 11 12 12 13 13 14 15 15 15 15 15 15 15 15 15 15 15 15 15 |
| 6 | Comunicando com uma Rede     6.1   Network Server LoRaWAN     6.2   Conectando o rádio no servidor TTN     6.2.1   Fazendo o login     6.2.2   Adicionando uma aplicação     6.2.3   Adicionando um dispositivo na aplicação     6.2.4   Enviando mensagens para o servidor     6.2.5   Recebendo mensagens do servidor     6.31   Fazendo o login     6.3.1   Fazendo o login     6.3.2   Cadastrando um dispositivo     6.3.3   Enviando mensagens para o servidor     6.3.4   Recebendo mensagens do servidor                                                                                      | <b>17</b><br>17<br>17<br>17<br>17<br>18<br>20<br>21<br>22<br>22<br>22<br>23<br>25 |

| 7 | Características Físicas     7.1   Dimensões     7.2   Footprint recomendado     7.2.1   SMD     7.2.2   PTH | <b>27</b><br>28<br>28<br>29 |
|---|----------------------------------------------------------------------------------------------------|-----------------------------|
| 8 | Contato                                                                                                    | 30                          |

# 1 Pinagem

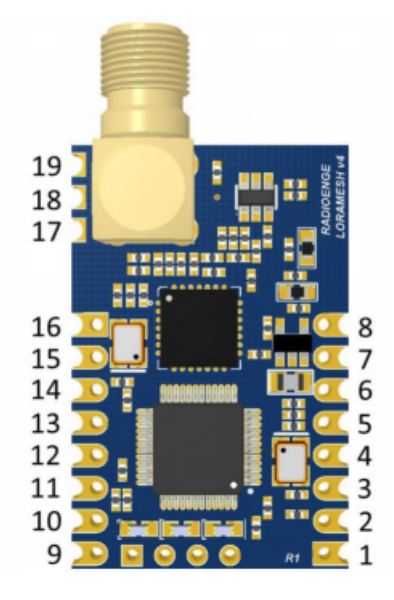

Figura 1: Numeração dos pinos

|      | Tabela 1. Tinagem |                                              |  |  |
|------|-------------------|----------------------------------------------|--|--|
| Pino | Тіро              | Descrição                                    |  |  |
| 1    | Alimentação       | Conectado ao ground                          |  |  |
| 2    | Entrada           | RX da interface UART de comando              |  |  |
| 3    | Saída             | TX da interface UART de comando              |  |  |
| 4    | Alimentação       | Conectado à alimentação                      |  |  |
| 5    | Alimentação       | Conectado à alimentação                      |  |  |
| 6    | Saída/Entrada     | Pino de uso geral GPIO0 ou entrada analógica |  |  |
| 7    | Saída/Entrada     | Pino de uso geral GPIO1 ou entrada analógica |  |  |
| 8    | Alimentação       | Conectado ao ground                          |  |  |
| 9    | Saída/Entrada     | Pino de uso geral GPIO2                      |  |  |
| 10   | Saída/Entrada     | Pino de uso geral GPIO3                      |  |  |
| 11   | Saída/Entrada     | Pino de uso geral GPIO4                      |  |  |
| 12   | Saída/Entrada     | Pino de uso geral GPIO5                      |  |  |
| 13   | Saída/Entrada     | Pino de uso geral GPIO6                      |  |  |
| 14   | Saída/Entrada     | Pino de uso geral GPIO7 ou entrada analógica |  |  |
| 15   | Saída/Entrada     | Pino de uso geral GPIO8 ou entrada analógica |  |  |
| 16   | Saída/Entrada     | Pino de uso geral GPIO9                      |  |  |
| 17   | Alimentação       | Conectado ao ground                          |  |  |
| 18   | Saída             | RF Saída de RF para antena externa           |  |  |
| 19   | Alimentação       | Conectado ao ground                          |  |  |
|      |                   |                                              |  |  |

### Tabela 1: Pinagem

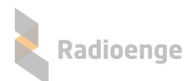

# 2 Especificações

# 2.1 Especificações de operação

| Especificação              | Descrição                                  |
|----------------------------|--------------------------------------------|
| Faixa de frequência        | 915 – 928 MHz (Região Australiana)         |
| Modulação                  | LoRa®                                      |
| Protocolo de rede          | LoRaWAN 1.0.3 Classe A ou C                |
| Sensibilidade              | -137 dBm                                   |
| Potência de transmissão    | Máx. +20 dBm / 100 mW                      |
| Estabilidade de frequência | ± 5,0 ppm                                  |
| Conexão RF                 | Pad acastelado (pino 18) ou conector SMA-M |
| Interface de comunicação   | UART                                       |

## Tabela 2: Especificações de operação

# 2.2 Valores máximos absolutos

| Tabela 3: Valores máximos absolutos                  |      |        |      |     |
|------------------------------------------------------|------|--------|------|-----|
| Parâmetro                                            | Mín. | Normal | Máx. | Un. |
| Tensão de Alimentação (com regulador)                | 4    | -      | 12   | V   |
| Tensão de Alimentação (sem regulador)                | 3,3  | 3,3    | 3,6  | V   |
| Consumo de corrente durante transmissão (Vcc = 3,3V) | -    | 111    | -    | mA  |
| Consumo de corrente durante recepção (Vcc = 3,3V)    | -    | 20     | -    | mA  |
| Consumo de corrente em modo suspenso (Vcc = 3,3V)    | -    | 1,8    | -    | μA  |
| Tensão de saída em nível baixo (GPIO, lo = 8 mA)     | -    | -      | 0,4  | V   |
| Tensão de saída em nível alto (GPIO, lo = 8 mA)      | 2,9  | -      | -    | V   |
| Limiar de tensão de entrada em nível baixo (GPIO)    | -    | -      | 1,0  | V   |
| Limiar de tensão de entrada em nível alto (GPIO)     | 2,3  | -      | -    | V   |
| Limiar de tensão de entrada em nível baixo (USART)   | -    | -      | 1,0  | V   |
| Limiar de tensão de entrada em nível alto (USART)    | 2,3  | -      | -    | V   |
| Corrente drenada/fornecida por uma entrada           | -    | -      | 50   | nA  |

# 2.3 Parâmetros de operação

| Tabela 4: | Parâmetros | de | operação |
|-----------|------------|----|----------|
|-----------|------------|----|----------|

| Parâmetro                                    | Min. | Normal | Max.   | Un.  |
|----------------------------------------------|------|--------|--------|------|
| Tensão entre VCC e GND (com regulador)       | 4    | -      | 16,0   | V    |
| Tensão entre VCC e GND (sem regulador)       | 3,3  | -      | 3,6    | V    |
| Tensão nos pinos GPIO, Analógicos e UART     | -0,3 | -      | 5,0    | V    |
| Corrente máxima drenada por uma GPIO         | -    | -      | 16,0   | mA   |
| Corrente máxima fornecida por uma GPIO       | -    | -      | 16,0   | mA   |
| Corrente máxima drenada por todas as GPIOs   | -    | -      | 90     | mA   |
| Corrente máxima fornecida por todas as GPIOs | -    | -      | 90     | mA   |
| Temperatura de armazenamento                 | -55  | -      | +115   | °C   |
| Temperatura de operação                      | -5   | -      | +55    | °C   |
| Potência máxima na entrada RF                | -    | -      | +10    | dBm  |
| Faixa de leitura das entradas analógicas     | 0,0  | -      | 3,3    | V    |
| Impedância da entrada analógica              | -    | -      | 50     | kΩ   |
| Resolução do ADC                             | -    | 12     |        | bits |
| Baudrate das interfaces UART                 | 9600 | -      | 115200 | bps  |
| Taxa de dados - LoRa                         | 980  | -      | 21900  | bps  |

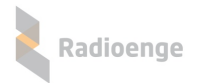

# 3 Exemplos de Aplicação

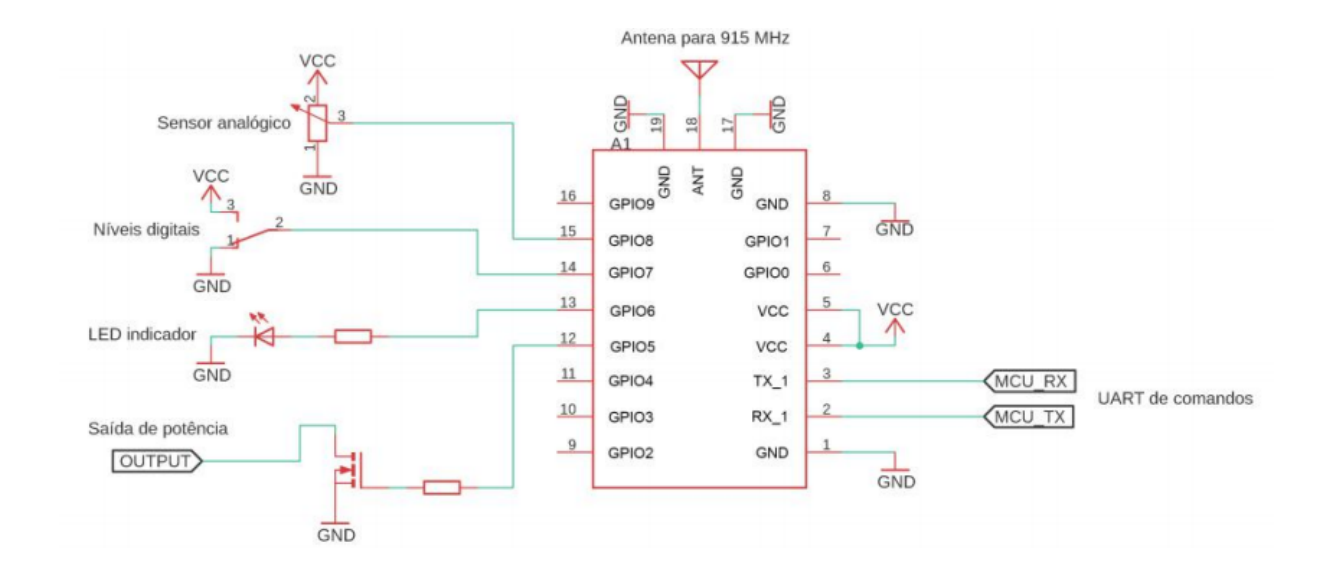

Figura 2: Esquemático de exemplo de aplicação

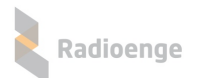

# 4 Descrição das Interfaces

#### 4.1 Interface UART

O EndDevice Radioenge possui uma interface serial para configuração dos parâmetros de operação e envio de pacotes. O baudrate é configurável entre 9600, 19200, 43000 e 115200 bps, sendo o padrão de fábrica 9600 bps. A Tabela 5 apresenta as configurações da interface serial. Esta interface fornece uma série de comandos AT para a configuração e utilização do dispositivo. Estes comandos são listados e descritos na Seção 5.

| Tabela 5: Parâmetros da interface serial |                                  |  |  |
|------------------------------------------|----------------------------------|--|--|
| Parâmetro                                | Valor                            |  |  |
| Baudrate                                 | 9600, 19200, 43000 ou 115200 bps |  |  |
| Pacote                                   | 8 bit                            |  |  |
| Paridade                                 | Não                              |  |  |
| Stop bit                                 | 1 bit                            |  |  |
| Controle de fluxo                        | Não                              |  |  |

#### 4.1.1 Exibição de pacotes recebidos

O recebimento de qualquer pacote do servidor é exibido na interface de comandos juntamente com o payload da mensagem. Também são informados o RSSI e a SNR do pacote, separados por ":". Por exemplo, caso o servidor envie uma mensagem com payload 01 02 03 05 06 e esta chegue com potência de -105 dBm e SNR de 5 dB, o rádio informará na serial: RX:0102030506:-105:5.

#### 4.1.2 Interface Transparente

Existe a possibilidade de utilizar os pinos GPIO0 e GPIO1 como a interface serial transparente, configurando-os como Função Alternativa através do comando +GPIOC. Quando configurados desta forma, o módulo utiliza a mensagem recebida nesta interface como payload de um pacote da porta 3 do protocolo LoRaWAN. Além disso, qualquer mensagem recebida do servidor na porta 3 será enviada para esta interface. Não são informados o RSSI e SNR do pacote na serial transparente.

## 4.2 GPIOs

Este dispositivo oferece 10 pinos de entrada/saída digitais de uso geral, dos quais, quatro (GPIO0, GPIO1, GPIO7 e GPIO8) podem ser configurados como entradas analógicas. A função destes pinos (entrada/saída) e o estado (alto/baixo) são configuráveis tanto pela interface serial de comandos como via rádio, por meio dos mesmos comandos.

#### 4.3 Entradas analógicas

O EndDevice Radioenge oferece até 4 entradas analógicas com resolução de 12 bits e multiplexadas com quatro GPIOs (GPIO0, GPIO1, GPIO7 e GPIO8). A configuração e leitura das entradas pode ser feita tanto via rádio quanto via serial de comandos.

#### 4.4 Saída de antena

O dispositivo conta com duas possibilidades de conexão de antena:

- Conector SMA-M, para a conexão direta de uma antena ao módulo;
- > Pad acastelado (Pino 18), para a conexão com uma PCI base. Neste caso deve-se manter a impedância controlada de 50  $\Omega$  na placa base.

Deve-se usar apenas um modo de conexão. Caso use o conector SMA, deve-se deixar o pino 18 desconectado. Em caso de usar o pino 18, deve-se remover o conector SMA.

## 4.5 Bypass do regulador

Caso não seja necessário o uso do regulador, quando a alimentação é de 3,3 Vcc, pode-se retirar o regulador e adicionar um resistor de 0  $\Omega$  (0402) na posição indicada na Figura 3. Isso garante o consumo mínimo do dispositivo para aplicações de ultra baixo consumo.

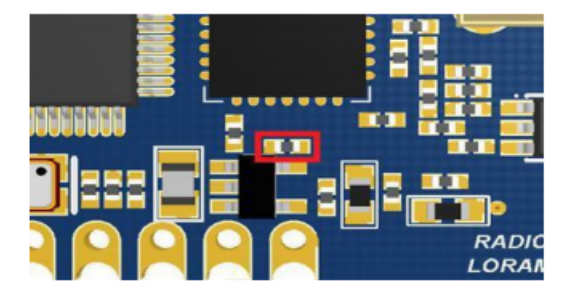

Figura 3: Posição do resistor do bypass

#### 4.6 LEDs de sinalização

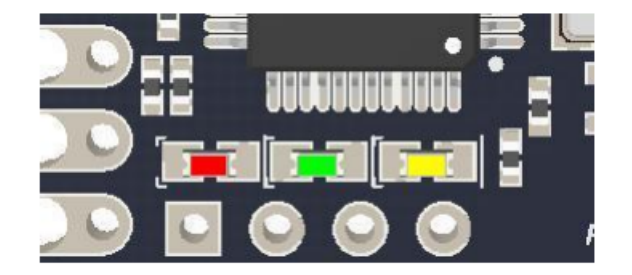

Figura 4: LEDs de sinalização

O módulo possui três LEDs para a sinalização de operação. Cada LED indica uma operação distinta:

▶ Vermelho: Pisca toda vez que ocorre uma transmissão via RF. Caso pisque na inicialização, indica operação classe A.

▶ Verde: Pisca duas vezes quando recebe um comando via RF. Caso pisque na inicialização, indica operação classe C.

Amarelo: Pisca sempre que receber algo via serial de comandos.

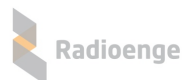

# 5 Descrição dos Comandos AT

#### 5.1 Formato dos comandos

- AT+comando<modificador>
- =? para get (devolve alguma informação)
- = para set (recebe alguma informação)

Ex.:

- AT+JOIN comando para executar Join;
- AT+DADDR=? comando para get do DevAddr;
- AT+CHMASK=00ff:0000:0000:0000:0001:0000 comando para set da máscara de canais ativos;
- AT+SEND=5:teste comando para enviar texto na porta configurada, porta 5 no exemplo;

► AT+KEEPALIVE = 1:35:1:60000 (keep alive habilitado, utilizando a porta 35, com mensagens confirmadas a cada 1 min);

As respostas possíveis aos comandos e suas respectivas interpretações são:

- AT\_OK: comando recebido com sucesso;
- AT\_ERROR: erro ao processar o comando;
- AT\_PARAM\_ERROR: erro nos parâmetros do comando;
- AT\_BUSY\_ERROR: processo de envio e recebimento ainda está em andamento;
- AT\_TX\_OK: transmissão ocorreu com sucesso;
- AT\_TX\_LENGTH\_ERROR: tamanho do pacote é superior ao máximo para o DR;
- AT\_NO\_NETWORK\_JOINED: tentou transmitir, mas não recebeu o JOIN da rede (OTAA);
- AT\_ACK\_OK: o módulo recebeu o ACK do servidor;
- AT\_ACK\_ERROR: acabaram as tentativas e o não foi recebido o ACK do servidor;
- AT\_JOIN\_OK: processo de ativação concluído com sucesso (OTAA);
- AT\_JOIN\_ERROR: erro no processo de ativação (OTAA);
- AT\_ALREADY\_JOINED: dispositivo já recebeu uma confirmação de JOIN (OTAA);

Além da interface serial local, também é possível enviar comandos para o rádio através da interface remota, ou seja, através do *Network Server*. Para tal, basta incluir o comando (da mesma maneira como seria enviado localmente) no *payload* do pacote com uma porta de aplicação superior a 3.

#### 5.2 Lista de comandos

Conforme demonstrado acima, todos os comandos iniciam com AT e a diferenciação de comandos de get e de set está no uso de =? ou de =, conforme o exemplo citado. Pode-se notar também que alguns comandos são utilizados unicamente para devolver informações (+DEUI/+NJS) e outros unicamente para receber informações (+SEND/+SENDB). A lista completa de comandos está presente na Tabela 6 e uma lista de exemplos de comandos de set e get está disponível na Tabela 14.

#### 5.2.1 Comando +ADR

Referente ao controle adaptativo de Datarate realizado pelo Network Server. O parâmetro deste comando pode ser:

- 0 ADR desabilitado;
- 1 ADR habilitado;

A leitura do valor de ADR retorna apenas esta informação. Por exemplo, caso o ADR estivesse habilitado, o comando AT+ADR=? retornaria apenas 1.

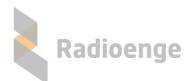

## 5.2.2 Comando +DR

Referente ao Datarate utilizado caso o ADR esteja desabilitado. O valor do parâmetro DR varia de 0 a 6, conforme especificado no protocolo LoRaWAN 1.0.3, onde DR0 refere-se a comunicação de maior alcance de rádio com menor payload, enquanto o DR6, a transmissão com menor alcance e maior payload. A relação entre os parâmetros LoRa na camada física e o DR está descrito na Tabela 7. O payload máximo (em bytes) que uma transmissão pode ter é uma função do Datarate, conforme Tabela 8.

A leitura do valor de DR retorna apenas esta informação. Por exemplo, caso o DR estivesse configurado como 5, o comando AT+DR=? retornaria apenas 5.

#### 5.2.3 Comando +NJM

Referente a configuração da forma de ativação, podendo se:

- ▶ 0 ABP;
- ▶ 1 OTAA;

Quando configurado como OTAA, o módulo transmitirá apenas se já tiver recebido a confirmação do comando de JOIN do servidor. Enquanto isso ocorrer, o parâmetro DevAddrretorná como 00000000. Em ABP, não é possível enviar pacotes de JOIN.

A leitura da forma de ativação retorna apenas esta informação. Por exemplo, caso o dispositivo estivesse configurado como OTAA, o comando AT+NJM=? retornaria apenas 1.

#### 5.2.4 Comando +CLASS

Referente a classe do dispositivo. Os parâmetros podem ser:

► A - Dispositivo Classe A entra em modo de baixo consumo, desligando suas funções de rádio. Apenas é possível receber pacotes do servidor nas janelas Rx1 e Rx2, se o dispositivo iniciar a comunicação;

C - Dispositivo Classe C NÃO entra em modo de baixo consumo e consegue receber pacotes do servidor sem ter iniciado a comunicação (Janela Rx2);

A leitura da classe do dispositivo retorna apenas esta informação. Por exemplo, caso o módulo estivesse configurado como classe A, o comando AT+CLASS=? retornaria apenas A.

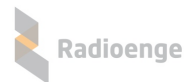

| String do Comando | Descrição                                                   |  |  |
|-------------------|-------------------------------------------------------------|--|--|
| +DEUI             | Get o DevEui                                                |  |  |
| +DADDR            | Get/Set o DevAddr                                           |  |  |
| +APPKEY           | Get/Set o AppKey                                            |  |  |
| +APPSKEY          | Get/Set o AppSKey                                           |  |  |
| +NWKSKEY          | Get/Set o NwkSKey                                           |  |  |
| +APPEUI           | Get/Set o AppEui/JoinEui                                    |  |  |
| +ADR              | Get/Set o ADR                                               |  |  |
| +DR               | Get/Set o Datarate                                          |  |  |
| +RX2FQ            | Get/Set a janela de frequência Rx2 em Hz                    |  |  |
| +RX2DR            | Get/Set o datarate da janela Rx2                            |  |  |
| +RX1DL            | Get/Set o delay da janela Rx1 em milissegundos              |  |  |
| +RX2DL            | Get/Set o delay da janela Rx2 em milissegundos              |  |  |
| +JN1DL            | Get/Set o delay do Join janela 1 em milissegundos           |  |  |
| +JN2DL            | Get/Set o delay do Join janela 2 em milissegundos           |  |  |
| +NJM              | Get/Set o modo Join                                         |  |  |
| +CLASS            | Get/Set a classe do dispositivo                             |  |  |
| +JOIN             | Executa o procedimento join                                 |  |  |
| +NJS              | Informa o status do join                                    |  |  |
| +SENDB            | Envia dados hexadecimais junto com a porta do<br>aplicativo |  |  |
|                   | Envia dados de texto junto com a porta do                   |  |  |
| TOLIND            | aplicativo                                                  |  |  |
| +VER              | Informa a versão do firmware                                |  |  |
| +CFM              | Get/Set o modo de confirmação                               |  |  |
| +SNR              | Informa a SNR do último pacote recebido em dB               |  |  |
| +RSSI             | Informa o RSSI do último pacote recebido em<br>dBm          |  |  |
| +BAT              | Informa o nível da bateria                                  |  |  |
| +BAUDRATE         | Get/Set o baudrate da interface UART                        |  |  |
| +NBTRIALS         | Get/Set o número de retransmissões                          |  |  |
| +KEEPALIVE        | Get/Set os pacotes de keepalive do dispositivo              |  |  |
|                   | Envia dados de texto junto com a porta do                   |  |  |
|                   | aplicativo, indicando se é confirmado ou não                |  |  |
| +TXBCFM           | Envia dados hexadecimais junto com a porta do               |  |  |
| +CHMASK           | Get/Set a máscara de canal                                  |  |  |
|                   |                                                             |  |  |
|                   | Configura os pinos i/O  Realiza a oscrita dos pinos         |  |  |
|                   | Realiza a leitura dos pinos                                 |  |  |
|                   | nealiza a leitura dos pirios                                |  |  |

Tabela 6: Lista completa de comandos

Tabela 7: Relação entre Datarate e camada física

| Datarate | Configração | Datarate | Configração |
|----------|-------------|----------|-------------|
| 0        | SF12/125KHz | 4        | SF8/125KHz  |
| 1        | SF11/125KHz | 5        | SF7/125KHz  |
| 2        | SF10/125KHz | 6        | SF8/500KHz  |
| 3        | SF9/125KHz  |          |             |

| Datarate | Payload<br>máximo (bytes) | Datarate | Payload<br>máximo (bytes) |
|----------|---------------------------|----------|---------------------------|
| 0        | 51                        | 4        | 222                       |
| 1        | 51                        | 5        | 222                       |
| 2        | 51                        | 6        | 222                       |
| 3        | 115                       |          |                           |

Tabela 8: Relação entre Dararate e tamanho máximo de payload

#### 5.2.5 Comando +NJS

Retorna se o dispositivo já recebeu a confirmação do Join vinda do servidor. Este comando é apenas para leitura (AT+NJS=?). Os retornos podem ser:

- 0 Ainda não recebeu;
- 1 Recebeu e o dispositivo pode enviar pacotes para o servidor;

## 5.2.6 Comando +SENDB

Comando para enviar dados em hexadecimal para o servidor. O formato do comando é PORT:PAYLOAD, onde:

- PORT Porta da aplicação (0 até 255);
- PAYLOAD sequência de bytes em hexadecimal;

Exemplo, se for enviado "AT+SENDB=5:01020304", no Network Server receberá um pacote na porta 5 com o array de bytes [0x01 0x02 0x03 0x04].

#### 5.2.7 Comando +SEND

Comando para enviar dados em ASCII para o servidor. O formato do comando é PORT:PAYLOAD, onde:

- PORT Porta da aplicação (0 até 255);
- PAYLOAD string;

Exemplo, se for enviado "AT+SEND=5:teste", no Network Server receberá um pacote na porta 5 com o array de bytes [0x74 0x65 0x73 0x74 0x65], referente a string "teste" em ASCII.

#### 5.2.8 Comando +CFM

Comando referente a confirmação de entrega do pacote enviado para o Network Server utilizando os comando +SEND e +SENDB. Os valores do parâmetro de configuração estão descritos abaixo:

- 0 Sem confirmação;
- 1 Com confirmação;

Se o dispostivo estiver configurado para transmissão com confirmação, o número de retransmissões deve ser configurado pelo comando +NBTRIALS. A leitura da confirmação de entrada retorna apenas esta informação. Por exemplo, caso a confirmação de entrega esteja habilitada, o comando AT+CFM=? retornaria apenas 1.

## 5.2.9 Comando +BAT

Comando para leitura de nível de bateria, sendo apenas para leitura (AT+BAT=?). O nível de bateria varia linearmente, onde:

- o valor de retorno 1 significa 1,8;
- o valor de retorno 254 significa 3,6V;
- 0 ou 255 simbolizam que não foi possível medir a bateria;

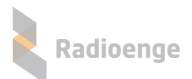

## 5.2.10 Comando +BAUDRATE

Comando referente a configuração do baudarate da serial do dispositivo. Os parâmetros aceitos por este comando são:

- ▶ 9600 baudrate configurado para 9600 bps;
- 19200 baudrate configurado para 19200 bps;
- 43000 baudrate configurado para 43000 bps;
- 115200 baudrate configurado para 115200 bps;
- > Para qualquer outro valor, o dispositivo operará em 9600 bps;

A leitura do baudrate retorna apenas esta informação. Por exemplo, caso o módulo estivesse configurado com baudrate de 9600 bps, o comando AT+BAUDRATE=? retornaria apenas 9600.

#### 5.2.11 Comando +NBTRIALS

Comando referente a configuração do número de retransmissões dos pacotes com confirmação e dos pacotes de JOIN, o valor varia de 0 até 79. A leitura do número de retransmissões retorna apenas esta informação. Por exemplo, caso o módulo estivesse configurado 8 retransmissões, o comando AT+NBTRIALS=? retornaria apenas 8.

## 5.2.12 Comando +KEEPALIVE

Este comando configura os pacotes de keepalive enviados periodicamente para o Network Server. Se configurado como OTAA, o módulo só enviará o keepalive a partir do momento que tiver recebido a resposta do Join do servidor.

Se o parâmetro de configuração é HABILITADO:PORT:CONFIRMADO:PERIODICIDADE, onde:

- ► HABILITADO 1 indica que o keepalive está desabilitado, 0 para desabilitado;
- PORT Porta da aplicação (0 até 255);

 CONFIRMADO - 1 para keepalive com confirmação e 0 para sem confirmação. Retransmissões são configuradas com o comando +NTRIALS;

PERIODICIDADE- periodicidade do keepalive em milissegundos;

O pacote de keepalive enviado para o servidor segue o protocolo descrito na Tabela 9.

| •       |                                      |
|---------|--------------------------------------|
| Posição | Informação                           |
| 0       | Nível de bateria                     |
| 1       | Reservado para uso futuro            |
| 2       | 0xFF                                 |
| З       | Estado dos pinos configurados como   |
| 5       | entrada digital (MSB)                |
| 4       | Estado dos pinos configurados como   |
| 4       | entrada digital (LSB)                |
| 5       | Leitura do AD 0 MSB (se configurado) |
| 6       | Leitura do AD 0 LSB (se configurado) |
| 7       | Leitura do AD 1 MSB (se configurado) |
| 8       | Leitura do AD 1 LSB (se configurado) |
| 9       | Leitura do AD 2 MSB (se configurado) |
| 10      | Leitura do AD 2 LSB (se configurado) |
| 11      | Leitura do AD 3 MSB (se configurado) |
| 12      | Leitura do AD 3 LSB (se configurado) |
| 13      | SNR do último pacote recebido        |
| 14      | RSSI do último pacote recebido (MSB) |
| 15      | RSSI do último pacote recebido (LSB) |

#### Tabela 9: Protocolo do keepalive

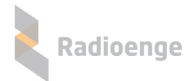

A resposta da leitura do comando de keepalive (AT+KEEPALIVE=?) segue o mesmo formato dos parâmetros de configuração.

#### 5.2.13 Comando +TXCFM

Comando para enviar dados em ASCII para o servidor de forma confirmada ou não, independente da configuração dos parâmetros dos comandos +CFM e +NBTRIALS. O formato do comando é PORT:CONFIRMADO:RETRIES:PAYLOAD, onde:

- PORT Porta da aplicação (0 até 255);
- CONFIRMADO 1 para pacote com confirmação e 0 para sem confirmação;
- ▶ RETRIES número de tentativas. Este parâmetro pode assumir qualquer valor de 0 até 79;
- PAYLOAD string a ser enviada;

#### 5.2.14 Comando +TXBCFM

Comando para enviar dados em hexadecimal para o servidor de forma confirmada ou não, independente da configuração dos parâmetros dos comandos +CFM e +NBTRIALS. O formato do comando é PORT:CONFIRMADO:RETRIES:PAYLOAD, onde:

- PORT Porta da aplicação (0 até 255);
- CONFIRMADO 1 para pacote com confirmação e 0 para sem confirmação;
- > RETRIES número de tentativas. Este parâmetro pode assumir qualquer valor de 0 até 79;
- PAYLOAD sequência de bytes em hexadecimal;

#### 5.2.15 Comando +CHMASK

Comando referente a configuração dos canais utilizados na banda AU915/LA915 do LoRaWAN. O parâmetro da máscara de canais é um array constituído por 12 bytes. O comando de set é ligeiramente diferente da forma do get. No primeiro, há uma separação por ":" a cada 16 bits no parâmetro (CH0:CH1:CH2:CH3:CH4:CH5), enquanto no segundo não. Por exemplo, para configurar uma máscara, o comando a ser enviado é AT+CHMASK=00ff:0000:0000:0001:0000. A resposta da leitura (AT+CHMASK=?) será 00ff0000000000000000000000.

Cada bit 1 no array representa um canal da banda AU915/LA915 que está habilitado, enquanto um 0, indica que aquele canal não será utilizado. Os canais utilizados pelo dispositivo podem ser vistos na Tabela 10.

| Canal | Freq  | Canal | Freq  | Canal | Freq  | Canal | Freq  | Canal | Freq  |
|-------|-------|-------|-------|-------|-------|-------|-------|-------|-------|
|       | (MHZ) |       | (MHZ) |       | (MHZ) |       | (MHZ) |       | (MHZ) |
| 1     | 915,2 | 17    | 918,4 | 33    | 921,6 | 49    | 924,8 | 65    | 915,9 |
| 2     | 915,4 | 18    | 918,6 | 34    | 921,8 | 50    | 925   | 66    | 917,5 |
| 3     | 915,6 | 19    | 918,8 | 35    | 922   | 51    | 925,2 | 67    | 919,1 |
| 4     | 915,8 | 20    | 919   | 36    | 922,2 | 52    | 925,4 | 68    | 920,7 |
| 5     | 916   | 21    | 912,2 | 37    | 922,4 | 53    | 925,6 | 69    | 922,3 |
| 6     | 916,2 | 22    | 919,4 | 38    | 922,6 | 54    | 925,8 | 70    | 923,9 |
| 7     | 916,4 | 23    | 919,6 | 39    | 922,8 | 55    | 926   | 71    | 925,5 |
| 8     | 916,6 | 24    | 919,8 | 40    | 923   | 56    | 926,2 | 72    | 927,1 |
| 9     | 916,8 | 25    | 920   | 41    | 923,2 | 57    | 926,4 |       |       |
| 10    | 917   | 26    | 920,2 | 42    | 923,4 | 58    | 926,6 |       |       |
| 11    | 917,2 | 27    | 920,4 | 43    | 923,6 | 59    | 926,8 |       |       |
| 12    | 917,4 | 28    | 920,6 | 44    | 923,8 | 60    | 927   |       |       |
| 13    | 917,6 | 29    | 920,8 | 45    | 924   | 61    | 927,2 |       |       |
| 14    | 917,8 | 30    | 921   | 46    | 924,2 | 62    | 927,4 |       |       |
| 15    | 918   | 31    | 921,4 | 47    | 924,4 | 63    | 927,6 |       |       |
| 16    | 918,2 | 32    | 921,4 | 48    | 924,6 | 64    | 927,8 |       |       |

Tabela 10: Relação entre canal e frequência do protocolo LoRaWAN

Assim, os parâmetros da máscara são os seguintes:

CH0: configura os canais de 1 até 16 de 125kHz, sendo o bit0 o canal 1 e o bit15 o 16. Ex.: um CH0 igual à 0x00FF habilita os canais 1 até o 8;

CH1: configura os canais de 17 até 32 de 125kHz, sendo o bit0 o canal 17 e o bit15 o 32. Ex.: um CH0 igual à 0x00FF habilita os canais 17 até o 24;

CH2: configura os canais de 33 até 48 de 125kHz, sendo o bit0 o canal 33 e o bit15 o 48. Ex.: um CH0 igual à 0x00FF habilita os canais 33 até o 40;

CH3: configura os canais de 49 até 64 de 125kHz, sendo o bit0 o canal 49 e o bit15 o 64. Ex.: um CH0 igual à 0x00FF habilita os canais 49 até o 56;

CH4: configura os canais de 65 até 72 de 500kHz, sendo o bit0 o canal 65 e o bit7 o 72. A banda LA915 e AU915 transmitem até o canal 72, logo, o byte mais significativo deve ser sempre 0x00. Ex.: um CH0 igual à 0x00FF habilita os canais 65 até o 72;

CH5: a banda LA915 e AU915 não utilizam essa parte, ela deve ser sempre 0x0000;

CH0: configura os canais de 1 até 16 de 125kHz, sendo o bit0 o canal 1 e o bit15 o 16. Ex.: um CH0 igual à 0x00FF habilita os canais 1 até o 8;

CH1: configura os canais de 17 até 32 de 125kHz, sendo o bit0 o canal 17 e o bit15 o 32. Ex.: um CH1 igual à 0x00FF habilita os canais 17 até o 24;

CH2: configura os canais de 33 até 48 de 125kHz, sendo o bit0 o canal 33 e o bit15 o 48. Ex.: um CH2 igual à 0x00FF habilita os canais 33 até o 40;

CH3: configura os canais de 49 até 64 de 125kHz, sendo o bit0 o canal 49 e o bit15 o 64. Ex.: um CH3 igual à 0x00FF habilita os canais 49 até o 56;

► CH4: configura os canais de 65 até 72 de 500kHz, sendo o bit0 o canal 65 e o bit7 o 72. A banda LA915 e AU915 transmitem até o canal 72, logo, o byte mais significativo deve ser sempre 0x00. Ex.: um CH4 igual à 0x00FF habilita os canais 65 até o 72;

CH5: a banda LA915 e AU915 não utilizam essa parte, ela deve ser sempre 0x0000;

#### 5.2.16 Comando +GPIOC

Comando para configurar os pinos de I/O do módulo. O formato do comando é GPIOx:MODO:PULL, onde:

- GPIOx: é o número do GPIO referente a posição do pino na Tabela 1.
- MODO: representa o modo de operação do pino, conforme descrito na Tabela 11

▶ PULL: configuração do resistor interno de PULL UP ou PULL DOWN, conforme descrito na Tabela 12.

Se um pino configurado como Interrupção receber uma transição conforme configurado, ele enviará um pacote pela porta 2 para o servidor, conforme o protocolo da Tabela 13.

#### 5.2.17 Comando +WPIN

Comando para alterar o estado lógico de um pino configurado como saída. O formato do comando é: GPIOx:ESTADO, onde:

- ▶ GPIOx: é o número do GPIO referente a posição do pino, conforme descrito na Seção 1.
- ESTADO: é o nível lógico de saída, podendo ser 0 (0V) ou 1 (VCC);

# 5.2.18 Comando +RPIN

Comando para leitura de um pino de entrada tanto digital quanto analógico. O comando deve informar o pino que será lido. Se o pino for digital, a resposta será 0 ou 1. Se a entrada for do tipo analógica, o valor de leitura está entra 0 (0V) e 4096 (VCC). Exemplos de envio de comandos de get e set podem ser visto na Tabela 14.

| MODO | Informação                              | Observação                                                    |
|------|-----------------------------------------|---------------------------------------------------------------|
| 0    | Entrada digital                         | -                                                             |
| 1    | Saída Digital (Push Pull)               | -                                                             |
| 2    | Saída Digital (Open Drain)              | -                                                             |
| 3    | Função Alternativa (Push Pull)          | Utilizados apenas nos pinos                                   |
| 4    | Função Alternativa (Open Drain)         | GPIO0 e GPIO1 para                                            |
| 5    | Entrada Analógica                       | Utilizados apenas nos pinos<br>GPIO0, GPIO1, GPIO7 e<br>GPIO8 |
| 6    | Interrupção - Borda de subida           | Utilizados apenas nos pinos                                   |
| 7    | Interrupção - Borda de descida          | GPIO1, GPIO2, GPIO4,                                          |
| 8    | Interrupção - Borda de subida e descida | GPIO5, GPIO6 e GPIO9                                          |

#### Tabela 11: Modos de configuração dos pinos de GPIO

#### Tabela 12: Configuração do resistor de PULL UP

| PULL | Informação          |
|------|---------------------|
| 0    | Sem conexão interna |
| 1    | PULL UP             |
| 2    | PULL DOWN           |

#### Tabela 13: Protocolo do pacote de interrupção

|         | 1 1 3                                                       |
|---------|-------------------------------------------------------------|
| Posição | Informação                                                  |
| 0       | Nível de bateria                                            |
| 1       | Reservado para uso futuro                                   |
| 2       | Número do pino que gerou a interrupção                      |
| 3       | Estado dos pinos configurados como<br>entrada digital (MSB) |
| 4       | SNR do último pacote                                        |
| 5       | RSSI do último pacote (MSB)                                 |
| 6       | RSSI do último pacote (LSB)                                 |

|            | Tabela 14: Exemplos         | s de comandos de Get e Se | et                            |
|------------|-----------------------------|---------------------------|-------------------------------|
| Comando    | Parâmetros                  | Get                       | Set                           |
| +DEUI      | DevEui                      | 0012f80000300000          |                               |
| +DADDR     | DevAddr                     | c1ff6012                  | c1:ff:60:12                   |
|            | AppKov                      | 09a1c687b5de5223          | 09:a1:c6:87:b5:de:52:23       |
| +APPNET    | Арркеу                      | 21d99e7f4c95aa9c          | :21:d9:9e:7f:4c:95:aa:9c      |
|            | Area Older                  | 09a1c687b5de522321        | 09:a1:c6:87:b5:de:52:23:21    |
| +APPSKET   | AppSkey                     | d99e7f4c95aa9c            | :d9:9e:7f:4c:95:aa:9c         |
|            | NedeOlder                   | 21d99e7f4c95aa9c3911      | 21:d9:9e:7f:4c:95:aa:9c:39:11 |
| +INWASKEY  | NWKSKey                     | 77 77e54d0314             | :77:77:e5:4d:03:14            |
| +APPEUI    | AppEui                      | 21d99e7f4c95aa9d          | 21:d9:9e:7f:4c:95:aa:9d       |
| +ADR       | Status do ADR               |                           | 1                             |
| +DR        | Datarate                    |                           | 0                             |
| +RX2FQ     | Frequência da Janela Rx2    | 92                        | 2300000                       |
| +RX2DR     | Datarate da Janela Rx2      |                           | 2                             |
| +RX1DL     | Delay da Janela Rx1         |                           | 10000                         |
| +RX2DL     | Delay da Janela Rx2         |                           | 12000                         |
| +JN1DL     | Delay da Janela Jn1 (Join)  |                           | 5000                          |
| +JN2DL     | Delay da Janela Jn2 (Join)  |                           | 6000                          |
| +NJM       | Ativação: OTAA/ABP          |                           | 0                             |
| +NWKID     | Network ID                  | 0000000                   | 00:00:00:00                   |
| +CLASS     | Classe do Dispositivo       |                           | A                             |
| +NJS       | Status do Join              | 0                         |                               |
| +SENDB     | Port:pavload                |                           | 5:00aabbccddeeff00            |
| +SEND      | Port:payload                |                           | 5:mensagem                    |
| +VER       | Versão de Firmware          | 1.3.30                    |                               |
| +CFM       | Confirmação de pacotes      |                           | 0                             |
|            | SNR do último pacote        |                           | -                             |
| +SNR       | recebido                    | 23                        |                               |
| +RSSI      | RSSI do último pacote       | -73                       |                               |
| +BAT       | Nível de bateria            | 253                       |                               |
| +BAUDRATE  | Baudrate                    |                           | 9600                          |
| +NBTRIALS  | Número de retransmissões    | 8                         |                               |
| +KEEPALIVE | Habilitado:Port:Confirmação | 1:5:1:60000               |                               |
| +TXCFM     | Port:Confirmação:Tentativas | 5:1:8                     |                               |
|            | 3                           | 00ff000000000000000001    | 00ff:0000:0000:0000:0001      |
| +CHMASK    | Máscara de canais           | 0000                      | :0000                         |
| +ADC       | Número do pino              |                           | 2                             |
| +GPIOC     | Pino:Modo:Pullup            |                           | 2:5:0                         |
| +WPIN      | Pino:Valor Lógico           |                           | 3:1                           |
| +RPIN      | Pino                        |                           | 2                             |

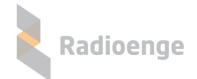

## 6 Comunicando com uma Rede

#### 6.1 Network Server LoRaWAN

O protocolo LoRaWAN estabelece que a topologia da rede seja em estrela, com o Gateway Lo-RaWAN no centro interligando os dispositivos EndDevices ao Servidor de Rede (Network Server). Entre os mais conhecidos servidores no Brasil se destaca a The Things Network (TTN) e a Everynet/American Towers.

#### 6.2 Conectando o rádio no servidor TTN

#### 6.2.1 Fazendo o login

Entre no site da TTN através da URL https://www.thethingsnetwork.org/. Realize o login com as suas credenciais, caso já tenha se cadastrado, ou então, cadastre-se. Após realizado o login, uma nova tela parecerá. Nela, é possível entrar nas opções Aplicações e Gateways. Caso não apareçam essa opções, deve-se clicar no botão CONSOLE localizado no canto superior direito.

#### 6.2.2 Adicionando uma aplicação

Os dispositivos se comunicam com as aplicações nas quais estão cadastrados. Para registrar um dispositivo, primeiro é necessário adicionar uma aplicação. Caso já exista uma aplicação, basta editá-la.

> Primeiramente, no console, clique "add application", forme indicado na Figura 5;

|              | Applications | Gateways | Support | 🗛 userricardo 🗸     |
|--------------|--------------|----------|---------|---------------------|
| Applications |              |          |         |                     |
|              |              |          |         |                     |
| APPLICATIONS |              |          | =       | > o add application |

Figura 5: Adicionando aplicação

► Uma nova tela conforme Figura 6 aparecerá. Para campo "Application ID", escolha um identificador exclusivo com letras minúsculas, caracteres alfanuméricos e não consecutivos. Não são permitidos caracteres de acentuação, enquanto os caracteres "-" e "\_"são permitidos;

- Em "Description", digite uma descrição para a aplicação;
- O campo "Application EUI" representa a identificação da nova aplicação noNetwork Server. Ela é gerada automaticamente pela TTN;
- Em "Handler registration", selecione a região padrão que no caso é "ttn-handlerbrazil";
- Por fim, clique em "Add application" no canto inferior direito;

| THE THINGS CO          | NSOLE                                       |                      |                     |                      |                    | with antenn | Commune                                                                                                    | Summer.  | 0 | userricer | de |
|------------------------|---------------------------------------------|----------------------|---------------------|----------------------|--------------------|-------------|----------------------------------------------------------------------------------------------------|----------|---|-----------|----|
| MILER MIL COM          | MUNITY ESITION                              |                      |                     |                      | ~                  |             | and the second second s | anddates |   |           |    |
| Applications           | Add Application                             |                      |                     |                      |                    |             |                                                                                                    |          |   |           |    |
|                        |                                             |                      |                     |                      |                    |             |                                                                                                    |          |   |           |    |
| ADD AP                 | LICATION                                    |                      |                     |                      |                    |             |                                                                                                    |          |   |           |    |
| Applicat<br>The unique | ion D<br>I dentifier of your application    | on the network       |                     |                      |                    |             |                                                                                                    |          |   |           |    |
| ap p-ggs               |                                             |                      |                     |                      |                    |             |                                                                                                    |          |   |           |    |
| Descript<br>A luman r  | ion<br>eadable description of your n        | ev app               |                     |                      |                    |             |                                                                                                    |          |   |           |    |
| Apilcaçã               | o destinada ao nastreamento                 | de velculos          |                     |                      |                    |             |                                                                                                    |          |   |           |    |
| Applicat<br>Anapplica  | on EUI<br>don tur will be insued for The    | Things Network block | for convertence, yo | u can add your mm in | the application ee | tibgs pape  |                                                                                                    |          |   |           |    |
|                        |                                             |                      | EUI issued by Th    | a Things Network     |                    |             |                                                                                                    |          |   |           |    |
| Handler<br>Select the  | registration<br>handler yos want to regimer | the application to   |                     |                      |                    |             |                                                                                                    |          |   |           |    |
| un-hard                | ler-brazil                                  |                      |                     |                      |                    |             |                                                                                                    |          |   |           |    |
|                        |                                             |                      |                     |                      |                    |             |                                                                                                    |          |   |           |    |

Figura 6: Cadastro de aplicação

#### 6.2.3 Adicionando um dispositivo na aplicação

Antes que um dispositivo possa se comunicar com o servidor, é preciso registrá-lo em uma aplicação. A forma de ativação padrão da TTN é OTAA. Assim, para utilizar ABP, é necessário reconfigurá-lo após o cadastro.

- ► Após realizar o login, entre novamente na tela de aplicações da Figura 5. Agora, ao invés de criar uma nova aplicação, será necessário editá-la, clicando sobre o nome dela;
- Na nova tela, clique na aba "Devices";
- Na aba de dispositivos, clique em "register devices", conforme destacado na Figura 7;

|         | Overview | Devices | Payload Formats | Integrations | Data   | Settings      |
|---------|----------|---------|-----------------|--------------|--------|---------------|
| DEVICES |          |         |                 |              | e 😋 te | gister device |

Figura 7: Registrando um dispositivo

▶ Uma nova tela surgirá conforme a Figura 8. No campo "Device ID", escolha um identificador exclusivo, com letras minúsculas e/ou caracteres alfanuméricos. não é permitido acentos, enquanto os caracteres "-" e "\_" são permitidos para separar nomes. Ex : 27890872, disp-0001;

► Entre com a informação do DevEui do seu dispositivo no campo "Device EUI". Para tal tarefa, mande o comando AT+DEUI=? para a serial do rádio;

► Entre com a chave de criptografia da aplicação do rádio no campo "App Key". Utilize o comando AT+APPKEY=? para retornar a chave de criptografia. Caso queira que o servidor gere uma nova chave, deixe este campo em branco. Assim, após o registro, deve-se cadastrar a nova chave no rádio através do comando +APPKEY;

Clique em "Register" no canto inferior direito para finalizar o registro;

| EGISTER DEVICE                            |                                                                             | bulk import device |
|-------------------------------------------|-----------------------------------------------------------------------------|--------------------|
| Device ID<br>This is the unique identifie | er for the device in this app. The device ID will be immutable.             |                    |
| Device EUI<br>The device EUI is the unio  | ue identifier for this device on the network. You can change the EUI later. | Obvtes             |
|                                           |                                                                             |                    |
| App Key<br>The App Key will be used       | to secure the communication between you device and the network.             |                    |
| 1                                         | this field will be generated                                                |                    |
| App EUI                                   |                                                                             |                    |
| 70 B3 D5 7E D0 02 23 E                    | oc la la la la la la la la la la la la la                                   | 0                  |

Figura 8: Tela de registro de dispositivo

▶ Na tela de "Device Overview", conforme mostrado na Figura 9, é possível verificar todas as informações do dispositivo. Vale ressaltar que, no momento em que o dispositivo é registrado, ele é cadastrado como OTAA. Caso o rádio seja utilizado desta forma, deve-se alterar o tipo de ativação no rádio. Para tal, utilize o comando AT+NJM=1 e passe para a Seção 6.2.4;

 Copie a identificação da aplicação (Application EUI) e grave-a no dispositivo com o comando +APPEUI;

| THE THINGS CONSOL          | E      |          |                                                                                                    |   | Applications | Gateways | Support  | A    | userricardo 🗸 |
|----------------------------|--------|----------|----------------------------------------------------------------------------------------------------|---|--------------|----------|----------|------|---------------|
| Applications > 🥥 app-gps > | Devic  | - 18     | disp-001                                                                                                    |   |              |          |          |      |               |
|                            |        |          |                                                                                                    |   |              |          | Overview | Data | Settings      |
| DEVICE OVERVIEW            |        |          |                                                                                                    |   |              |          |          |      |               |
| Application ID             | -      | -gps     |                                                                                                    |   |              |          |          |      |               |
| Device ID                  | disp-( | 201      |                                                                                                    |   |              |          |          |      |               |
| Activation Method          | ot     | AA.      |                                                                                                    |   |              |          |          |      |               |
| Device EU                  | 0      | 8        | ED FE DE FC OD EE FF FA                                                                                         | 8 |              |          |          |      |               |
| Application EU             | 42     | =        | 70 83 D5 76 D0 01 36 63                                                                                         | ε |              |          |          |      |               |
| App Key                    | 0      | -        | •                                                                                                    |   |              |          |          |      |               |
| Status                     | * 14   | betr see | 0                                                                                                    |   |              |          |          |      |               |
| Frames up                  | 0 100  | ettar    | Statement and a statement and a statement and a statement and a statement and a statement and a statement and a |   |              |          |          |      |               |
| Frames down                | 0      |          |                                                                                                    |   |              |          |          |      |               |

Figura 9: Tela de informações do dispositivo - OTAA

> Para alterar o dispositivo para ABP, clique em "Settings" na tela de "Device Overview";

► Na nova tela, clique em ABP. Ao fazer isso, os campos "Device Address", "Network Session Key" e "App Session Key" aparecerão. A informação de DevAddr é fornecida pela TTN e deve ser cadastrada no rádio através do comando +DADDR;

Informar as chaves de criptografia de seção de rede (NwkSkey) e de seção de aplicaçaõ (AppS-Key) ao servidor. Para tal, basta interrogar o rádio com os comandos AT+NWKSKEY=? e AT+APPSKEY=? respectivamente. No entanto, o servidor pode gerar chaves novas, para tal, deixe os campos em branco. Elas devem então ser cadastradas no rádio com os comandos +NWKSKEY e +APPSKEY;

Finalize a configuração clicando em "Save" no canto inferior direito da página;

► Novamente será exibida a página "Device Overview", conforme a Figura 10. Nela é possível ver o Device Address atribuido pelo servidor (que deve ser cadastrado no rádio com o comando +DADDR) e as chaves de criptografia (que devem ser cadastradas no rádio, caso tenha sido optado pela geração automática);

| Application ib                         | hwid    | 3011 |      |      |    |      |       |    |   |       |      |     |  |
|----------------------------------------|---------|------|------|------|----|------|-------|----|---|-------|------|-----|--|
| Device ID                              | ttn_tes | te   |      |      |    |      |       |    |   |       |      |     |  |
| Activation Method                      | ABP     |      |      |      |    |      |       |    |   |       |      |     |  |
| Device EUI                             | 0       |      | 00 0 | 5 28 | 28 | ØA : | LC DE | 5E | E |       |      |     |  |
| Application EUI                        | o       | =    | 70 8 | 3 D5 | 7E | DØ   | 2 23  | BC | E |       |      |     |  |
| Device Address                         | 0       | #    | 26 6 | 1 1F | 00 |      | E     |    |   |       |      |     |  |
|                                        | 0       | ŧ    | ۰    |      | •• | •••• | • ••  |    |   | ••••• | <br> | ••• |  |
| Network Session Key                    |         |      |      |      |    |      |       |    |   |       | <br> |     |  |
| Network Session Key<br>App Session Key | 0       | ÷    | •    |      |    |      |       |    |   |       |      |     |  |

Figura 10: Tela de informação do dispositivo - ABP

#### 6.2.4 Enviando mensagens para o servidor

Para enviar e receber comandos, primeiramente, deve-se configurar os canais do dispositivo para se comunicar com a TTN. A TTN utiliza os canais do 9 ao 16 de 125kHz da banda AU915/LA915 e o canal 66 de 500kHz. Assim, deve-se enviar o comando AT+CHMASK=ff00:0000:0000:0000:00002:0000 para configurá-lo.

Caso o dispositivo seja ABP, não é necessário fazer a ativação. No entanto, em dispositivos OTAA, é necessário, primeiramente, realizar o JOIN na rede (este procedimento não é necessário em caso de ABP). Certifique-se que o dispositivo esteja cadastrado no servidor como OTAA e que ele esteja configurado como OTAA (+NJM). As AppKey do servidor e do dispositivo também devem ser iguais, bem como as identificações de aplicação (AppEUI).

Configurar as janelas de Join (JN1DL e JN2DL) para 5 e 6s respectivamente, enviando os comandos AT+JN1DL=5000 e AT+JN2DL=6000;

Envie o comando AT+JOIN para o dispositivo;

► Aguarde a mensagem de resposta do dispositivo. Se for AT\_JOIN\_OK, o procedimento de JOIN na rede foi efetuado com sucesso. Se for AT\_JOIN\_ERROR, tente novament. Caso a resposta seja for AT\_ALREADY\_JOINED, o dispositivo já havia realizado o JOIN;

O procedimento para enviar pacotes para o servidor é:

▶ Na janela "Device Overview", clicar na aba "Data" - esse passo não é necessário, mas é útil para visualizar os dados recebidos;

► Enviar para o rádio um dos comandos de envio de dados (+SEND, +SENDB, +TXCFM ou +TXBCFM). O rádio responderá AT\_TX\_OK caso consiga transmitir com sucesso. Caso responda AT\_BUSY\_ERROR, o dispositivo ainda está tratando a transmissão anterior, basta esperar o tempo das janelas de recepção. Caso responda AT\_TX\_LENGTH\_ERROR, verifique o datarate configurado ou diminua o tamanho do pacote. Por fim, caso responda AT\_NO\_NETWORK\_JOINED, realize o processo de JOIN na rede (OTAA);

Se o processo ocorreu corretamente, na aba Data do dispositivo, deverá aparecer o que chegou uma nova recepção;

#### 6.2.5 Recebendo mensagens do servidor

A TTN utiliza apenas dispositivos classe A, ou seja, para que o rádio receba um pacote, ele deve começar a transmissão. Mesmo em dispositivos classe C, a TTN enviará apenas os pacotes agendados nas janelas RX1 ou RX2, conforme o servidor achar melhor. Para a TTN, o tempo para abrir essas janelas são, respectivamente, 1s e 2s. Assim, deve-se configurar o módulo para tal com os comanos (apenas para ABP):

- AT+RXDL1=1000;
- ► AT+RXDL2=2000;

Para enviar um downlink para o dispositivo:

Entre na página do dispositivo da TTN (Device Overview);

▶ Na área DOWNLINK, escolha a porta da aplicação no campo FPort e entre com a sequência de bytes (em hexadecimal) que deve ser agendada, conforme exemplificado na Figura 11;

| Frames down ()                      |   |           |
|-------------------------------------|---|-----------|
| OWNLINK                             |   |           |
| Scheduling<br>replace first last    | 5 | Confirmed |
| Payload bytes fields 01 02 03 05 06 |   | 👝 5 bytna |
|                                     |   |           |
|                                     |   | Send      |

Figura 11: Campo de downlink

▶ Clique no botão Send. Se tudo ocorreu conforme bem, uma mensagem informando que o downlink foi agendado aparecerá na tela, conforme mostrado na Figura 12.

| $\odot$ | Downlink message enqueued |
|---------|---------------------------|
|---------|---------------------------|

Figura 12: Mensagem de confirmação de agendamento

Quando o dispositivo enviar uma mensagem para o servidor, ele receberá uma mensagem que será enviada para a serial, conforme a Figura 13.

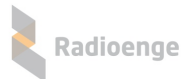

| AccessPort - CC              | 0M72(9600,N,8,1) | Opened         | - E X           |
|------------------------------|------------------|----------------|-----------------|
| <u>File Edit View</u>        | Monitor Tools    | Operation Help |                 |
| <b>6</b> 0                   | > 📃 🗲            |                | Please downl    |
| Terminal                     | Monitor          |                |                 |
| 🔚 🔝 Hex 🔒 🗄                  | 2 2              |                |                 |
| AT_TX_OK<br>RX:0102030506:5: | -47:28           |                |                 |
| Sənd > 🔘 Hex                 | Ohar             | Plain Text 👻   | 🕅 Real Time Sen |
| AT+SEND8=5.01020             | 3                | 0              | *               |
|                              |                  |                | -               |
| Comm Status                  | ICTS DISB        |                |                 |
|                              | Toto Deett       |                |                 |

Figura 13: Envio e recebimento de dados (TTN)

#### 6.3 Conectando o rádio no servidor Everynet

### 6.3.1 Fazendo o login

Entre no site da Everynet através da URL https://ns.atc.everynet.io/. Realize o login com as suas credenciais caso já tenha se cadastrado, ou, então, cadastre-se. Após realizado o login, uma nova tela parecerá. Nela, é possível verificar os dispositivos clicando em "Devices".

#### 6.3.2 Cadastrando um dispositivo

Para registrar um dispositivo na Everynet:

Clique em + ao lado de "Device EUI" no canto superior esquerdo conforme a Figura 14;

| ✓ Device EUI | <b>C</b> + |
|--------------|------------|
| 6            |            |

Figura 14: Incluir dispositivo

► Entre com a informação do DevEui do seu dispositivo no campo "Device EUI". Para tal tarefa, mande o comando AT+DEUI=? para a serial do rádio;

Informe o Application Eui. Utilize o comando AT+APPEUI=? para retornar essa informação do rádio. Caso queira que o servidor gere uma nova chave, pressione o botão ao lado do nome do campo. Assim, após o registro, deve-se cadastrar essa identificação no rádio através do comando +APPKEY;

► Escolhe a opção NS no campo "Encryption", conforme e Figura 15. Ao mudar a forma de criptografia, o campo "Application key" deve surgir;

Caso a ativação do dispositivo seja OTAA, deixe marcada essa opção no campo Activation. Para o caso OTAA, informe a chave de aplicação, Application Key, utilizando o comando AT+APPKEY=? para retornar a chave de criptografia. Caso queira que o servidor gere uma nova chave, clique em \$\vec\$. Assim, após o registro, deve-se cadastrar a nova chave no rádio através do comando +APPKEY;

Caso a ativação do dispositivo seja ABP, deixe marcada essa opção no campo Activation. Para o caso ABP, informar as chaves de criptografia de seção de rede (Network session key) e de

seção de aplicação (Application session key) ao servidor. Para tal, basta interrogar o rádio com os comandos AT+NWKSKEY=? e AT+APPSKEY=? respectivamente. No entanto, o servidor pode gerar chaves novas, para tal, clique em 🍲 para cada chave. Elas devem então ser cadastradas no rádio com os comandos +NWKSKEY e +APPSKEY. Informar também o endereço do dispositivo (Device Address), para tal, utilize o comando AT+DADDR=?. Caso queira que seja gerado um novo endereço para o dispositivo, clique em 🗢, esse valor deve ser cadastrado no rádio com o comando +DADDR;

| Device address 49                                                 | @ Activati | on  | Encryption |
|-------------------------------------------------------------------|------------|-----|------------|
| 0000000                                                           |            | ABP | NS APP     |
| Network session key 😏<br>000000000000000000000000000000000000     |            |     |            |
| Application session key 🥱<br>000000000000000000000000000000000000 |            |     |            |
| LaDa                                                              |            |     |            |

Figura 15: Campo de "Encryption"

Marcar opção de Classe do dispositivo. Utilize o comando AT+CLASS=? para interrogar o rádio, ou altere a classe com +CLASS;

Escolha a banda LA915, conforme a Figura 16;

| LoRa<br>Counters   |                |                |                |  |
|--------------------|----------------|----------------|----------------|--|
| Class Counter size |                |                |                |  |
| Radio              |                |                |                |  |
| Band<br>LA915-928A |                |                |                |  |
| 0<br>915.2 MHz     | 1<br>915.4 MHz | 2<br>915.6 MHz | 3<br>915.8 MHz |  |

Figura 16: Configuração de banda

▶ Por fim, clique no botão "Save" na parte superior da tela;

#### 6.3.3 Enviando mensagens para o servidor

Para enviar e receber comandos, primeiramente, deve-se configurar os canais do dispositivo para se comunicar com a Everynet. A Everynet utiliza os canais do 1 ao 8 de 125kHz da banda AU915/LA915 e nenhum canal de 500kHz. Assim, deve-se enviar o comando AT+CHMASK=00ff:0000:0000:0000:0000:0000 para configurá-lo.

Caso o dispositivo seja ABP, não é necessário fazer a ativação. No entanto, em dispositivos OTAA, é necessário, primeiramente, realizar o JOIN na rede (este procedimento não é necessário em caso de ABP). Certifique-se que o dispositivo esteja cadastrado no servidor como OTAA e que ele esteja configurado como OTAA (+NJM). As AppKey do servidor e do dispositivo também devem ser iguais, bem como as identificações de aplicação (AppEUI). ► Configurar as janelas de Join (JN1DL e JN2DL) para 5 e 6s respectivamente, enviando os comandos AT+JN1DL=5000 e AT+JN2DL=6000;

Envie o comando AT+JOIN para o dispositivo;

► Aguarde a mensagem de resposta do dispositivo. Se for AT\_JOIN\_OK, o procedimento de JOIN na rede foi efetuado com sucesso. Se for AT\_JOIN\_ERROR, tente novamente. Caso a resposta seja for AT\_ALREADY\_JOINED, o dispositivo já havia realizado o JOIN;

O procedimento para enviar pacotes para o servidor é:

► Enviar para o rádio um dos comandos de envio de dados (+SEND, +SENDB, +TXCFM ou +TXBCFM). O rádio responderá AT\_TX\_OK caso consiga transmitir com sucesso. Caso responda AT\_BUSY\_ERROR, o dispositivo ainda está tratando a transmissão anterior, basta esperar o tempo das janelas de recepção. Caso responda AT\_TX\_LENGTH\_ERROR, verifique o datarate configurado ou diminua o tamanho do pacote. Por fim, caso responda AT\_NO\_NETWORK\_JOINED, realize o processo de JOIN na rede (OTAA);

► Se o processo ocorreu corretamente, na seção Live Stream, deverão aparecer as os pacotes recebidos, estes são identificados por uma seta verde para cima (uplink), conforme a Figura . A Everynet informa o pacote json que foi recebido, para verificar o payload recebido, expanda o pacote recebido e vá para campo "payload" em "params", conforme e Figura 18. Este campo mostra a informação em base64. No exemplo, a sequência "dGVzdGU=" em base64 corresponde a string "teste" em ASCII. Utilize algum programa para converter de base64 para o formato desejado.

| Live stream 🔘 🔳 🔢                    |                                         |
|--------------------------------------|-----------------------------------------|
| Clean 25 50 100 NO LIMIT JOIN UPLINK | DOWNLINK ERROR WARNING INFO LOCATION    |
| Port Payload (base64)<br>1           |                                         |
| ∠ 18:35:81.760 b8±0                  | ∽ 0 🗢 923.3MHz 🏟 5                      |
| ₹ <sup>0</sup> 18:34:59.284 bere     | ∼ 9 🤝 915.2MHz 📊 -9.2dB/-103dBm 🖌 DR 2  |
| → 18:34:59.281 bef8                  |                                         |
| 7 0 10:34:59.273 b0f0                | ∼ 9 🗢 915.2MHz 📊 -7.0dB/-114dBm 🔏 DR 2  |
| ↗ 10:34:59.268 bere                  | → 9 🗢 915.2MHz 📊 -12.0dB/-115dBm 🔏 DR 2 |

Figura 17: Recebimento de pacotes Everynet

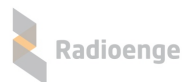

| ↗ <sup>©</sup> 10:34:59.284 b0f0                                           | ≁ 9 | 915.2MHz | <b>.  </b> -9.2dB/-103dBm | DR 2 | ^ 🖯 |
|----------------------------------------------------------------------------|-----|----------|---------------------------|------|-----|
| { "meta": {     "network": "",     "gateway": "",                          |     |          |                           |      |     |
| "device": "<br>"device_addr": "<br>"application": "<br>"packet_id": "<br>" |     |          |                           |      |     |
| "packet_hash": "",<br>"time": 1587562499.284353                            |     |          |                           |      |     |
| },                                                                         |     |          |                           |      |     |
| "params": {                                                                |     |          |                           |      |     |
| "rx_time": 1587562499.2199252,                                             |     |          |                           |      |     |
| "counter_up": 9,                                                           |     |          |                           |      |     |
| "port": 4,                                                                 |     |          |                           |      |     |
| <pre>"encrypted_payload": "lewKo0Q=",</pre>                                |     |          |                           |      |     |
| "payload": "dGVzdGU=",                                                     |     |          |                           |      |     |
| "radio": {                                                                 |     |          |                           |      |     |
| "time": 1587562499.2199252,                                                |     |          |                           |      |     |
| "freq": 915.2,                                                             |     |          |                           |      |     |
| "modulation": {                                                            |     |          |                           |      |     |
| "type": "LORA",                                                            |     |          |                           |      |     |
| "bandwidth": 125000,                                                       |     |          |                           |      |     |
| "spreading": 10,                                                           |     |          |                           |      |     |
| "coderate": "4/5"                                                          |     |          |                           |      |     |
| },                                                                         |     |          |                           |      |     |
|                                                                            |     |          |                           |      |     |

Figura 18: Visualização dos pacotes

#### 6.3.4 Recebendo mensagens do servidor

A Everynet utiliza dispositivos tanto classe A quanto C, essa configuração deve ser feita no servidor pelo campo Class (Figura 16) e no dispositivo pelo comando +CLASS. As janelas de recepção são configuradas com os tempos 5s e 6s para ABP. Assim, deve-se configurar o módulo para tal com os comanos (apenas para ABP):

- AT+RXDL1=5000;
- AT+RXDL2=6000;

Para enviar um downlink para o dispositivo:

Entre na página do dispositivo na Everynet;

▶ Na área Live Stream, escolha a porta da aplicação no campo Port entre com o payload em base64, conforme exemplificado na Figura 11;

Clique no botão Schedule para agendar uma transmissão (classe A) ou Claim para enviar imediatamente (classe C), conforme a Figura 19. A opção Claim só é exibida se o dispositivo estiver configurado como classe C;

| Live str | eam 🕗 🔳 🛿          |             |                |         |      |          |                |
|----------|--------------------|-------------|----------------|---------|------|----------|----------------|
| ( Clean  | 25 50 100 NO LIMIT | JOIN UPLINK | DOWNLINK ERROR | WARNING | INFO | LOCATION |                |
| Port     | Payload (base64)   |             |                |         |      |          |                |
| 5        | AQL//w==           |             |                |         |      |          | Schedule Claim |

Figura 19: Envio de pacotes

▶ Quando o dispositivo enviar uma mensagem do servidor, ele receberá uma mensagem que será enviada para a serial, conforme a Figura 20.

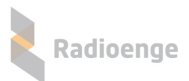

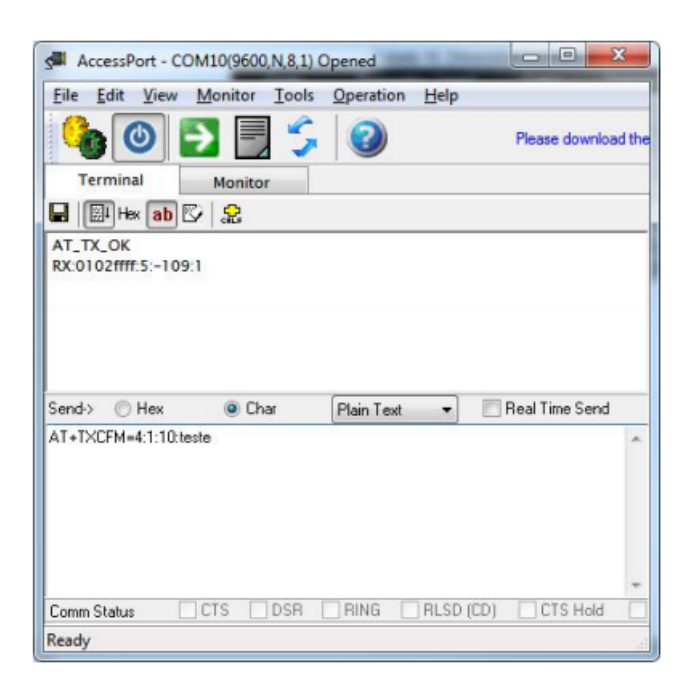

Figura 20: Envio e recebimento de dados (Everynet)

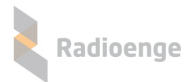

# 7 Características Físicas

# 7.1 Dimensões

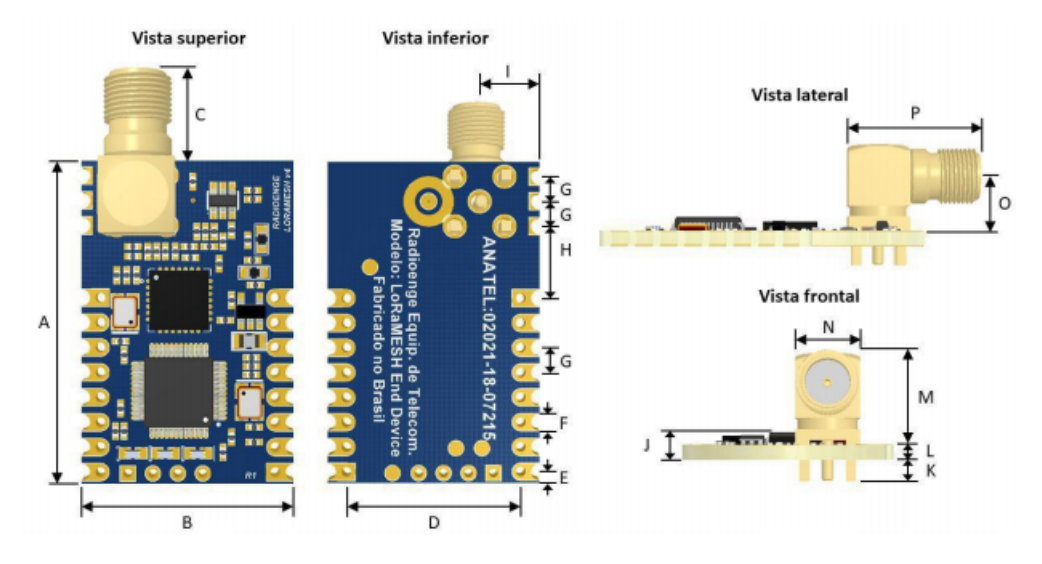

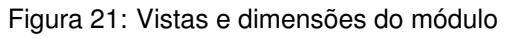

| Cota | Tamanho [mm] | Cota | Tamanho [mm] |
|------|--------------|------|--------------|
| A    | 32,9         | I    | 6,10         |
| В    | 21,6         | J    | 3,24         |
| С    | 13,0         | K    | 1,98         |
| D    | 17,8         | L    | 1,62         |
| E    | 1,15         | М    | 9,80         |
| F    | 1,78         | N    | 6,00         |
| G    | 2,54         | 0    | 6,58         |
| Н    | 7,37         | Р    | 20,0         |

#### Tabela 15: Dimensões do Módulo

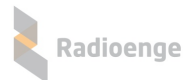

# 7.2 Footprint recomendado

## 7.2.1 SMD

O footprint apresentado abaixo pode ser obtido na página do EndDevice Radioenge no formato compatível com o Altium.

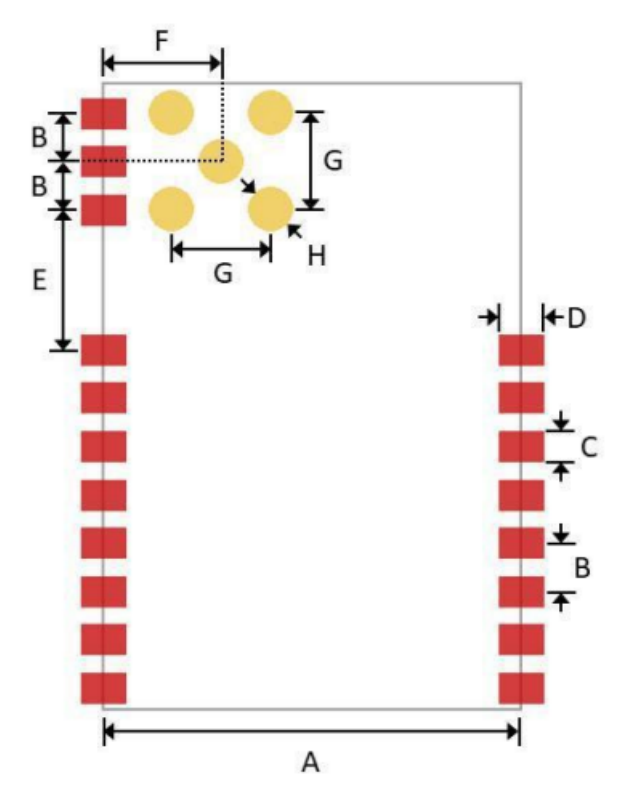

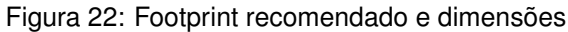

| Cota | Tamanho [mm] | Cota | Tamanho [mm] |
|------|--------------|------|--------------|
| A    | 21,6         | E    | 7,37         |
| В    | 2,54         | F    | 6,10         |
| С    | 1,52         | G    | 5,08         |
| D    | 2,29         | Н    | 2,40         |

Tabela 16: Dimensões do Footprint

# 7.2.2 PTH

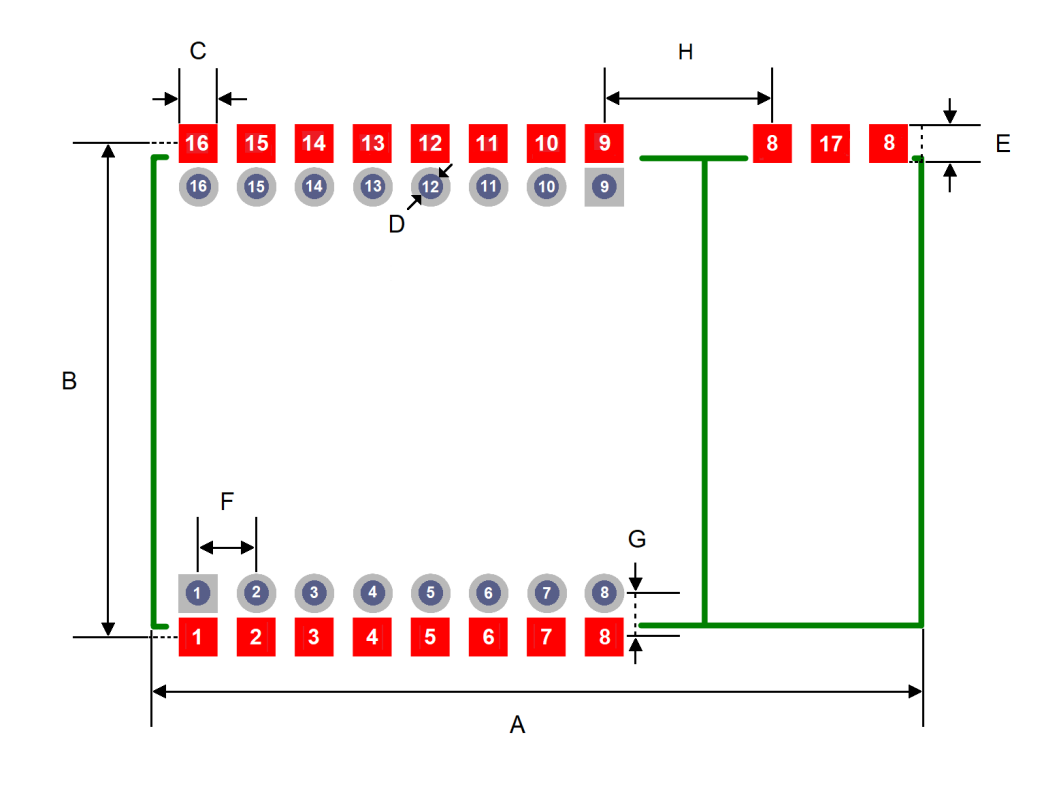

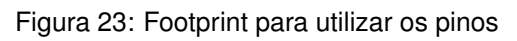

| Cota | Tamanho [mm] | Cota | Tamanho [mm] |
|------|--------------|------|--------------|
| А    | 33,9         | E    | 1,70         |
| В    | 21,6         | F    | 2,54         |
| С    | 1,70         | G    | 1,90         |
| D    | 1,00         | Н    | 7,37         |

# Tabela 17: Dimensões do Módulo

# 8 Contato

WhatsApp:

9 +55 (41) 3052-9444

• Site: https://www.radioenge.com.br/contato/